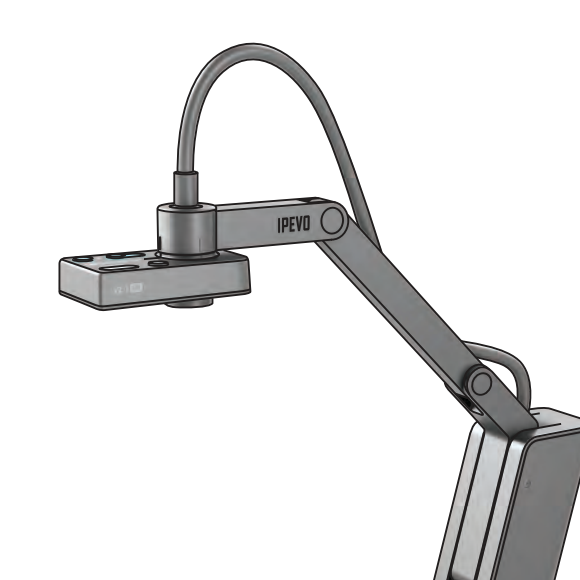

# 快速上手指南 VZ-1 ID VGA/USB 實物攝影機

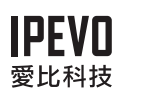

電話:(02)5550-8686 地址:台北市博愛路53號3樓 客服信箱:service@ipevo.com

感謝您購買 VZ-1 HD VGA/USB 實物攝影機,此快速上手指南 會幫助您適切地操作本產品。

# 產品內容物

包裝內應含有以下內容物:

• VZ-1 HD VGA/USB 實物攝影機本體,包括自由式旋臂支架

• USB 傳輸線

• USB 變壓器

•快速上手指南(本文件)

\* 注意:如要進一步了解 VZ-1 HD 完整特色與使用説明 請上 www.ipevo.com.tw/support

> Y USB 變壓器

USB傳輸線

Quick Start Guid

快速上手指南

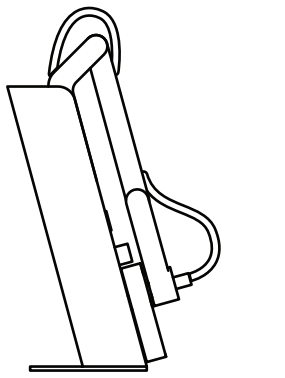

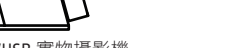

#### VZ-1 HD VGA/USB 實物攝影機

## 基本功能

VZ-1 HD 可捕捉各種多樣的物件,包括標準尺寸的 A4 文件,電 子設備如智慧型手機與蘋果 iPad 畫面,或是 3D 物件,甚至 A3 或是更大尺寸的文件,並可在多種解析度下呈現動態影像或是 靜熊照片。

VZ-1 HD 擁有兩種模式,您可以直接透過 VGA 傳輸到投影機再將 書面投影出來,或是透過 USB 傳輸線將書面傳輸到電腦螢幕上

如要將畫面透過投影機或是螢幕投影出來,請將 USB 傳輸線插 入變壓器,再將投影機的 VGA 接上 VZ-1 HD 後面的 VGA 孔,即 可在大螢幕上看到畫面。或是可以將 USB 傳輸線從變壓器上拔 除後插入電腦的 USB 孔中,即可將 VZ-1 HD 變成 USB 的文件攝 影機。

VZ-1 HD 的自由式旋臂支架設計與加重的底座,可以讓您任意改 變高低位置來配合拍照的主題

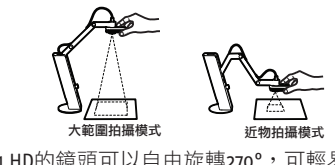

另外, VZ-1 HD的鏡頭可以自由旋轉270°, 可輕易的調整到您方 便使用的角度。

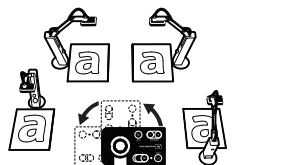

### 安裝流程: 投影機或電腦螢幕

VZ-1 HD 也可以直接接上電腦螢幕或是投影機進行投影,只需要幾個簡單的步驟:

1. 將 VGA 端子接到 VZ-1 HD 後方的插槽中,另一端連接上您的電腦螢幕或是投影機。

2. 將 USB 傳輸線連接上 VZ-1 HD 底座上面有標示 "USB/Power In"的 USB 孔中, 並將 USB 傳輸線插入插座中。

3. 請按 VZ-1 HD 機身上的開關按鍵。

4. 將解析度調整到 AUTO RES.,您的 VZ-1 HD 會自動投影出與電腦螢幕或是投影機間的最佳解析度\*。 通常投影機都支援 1024x768 這個解析度。

\*注意: 如在 AUTO RES. 未出現畫面,請手動調整解析度旋鈕,強制輸出固定解析度,請勿投超過螢幕或是投影機的最大解析度, 如無書面顯示時,請調整解析度旋鈕,降低輸出的解析度

連接 VGA 端子

1
2
4
4
5
5
6
7
7
8
7
7
8
7
8
7
8
8
8
8
8
8
8
8
8
8
8
8
8
8
8
8
8
9
8
9
9
9
9
9
9
9
9
9
9
9
9
9
9
9
9
9
9
9
9
9
9
9
9
9
9
9
9
9
9
9
9
9
9
9
9
9
9
9
9
9
9
9
9
9
9
9
9
9
9
9
9
9
9
9
9
9
9
9
9
9
9
9
9
9
9
9
9
9
9
9
9
9
9
9
9
9
9
9
9
9
9
9
9
9
9
9
9
9
9
9
9
9
9
9
9
9
9
9
9
9

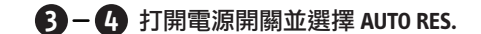

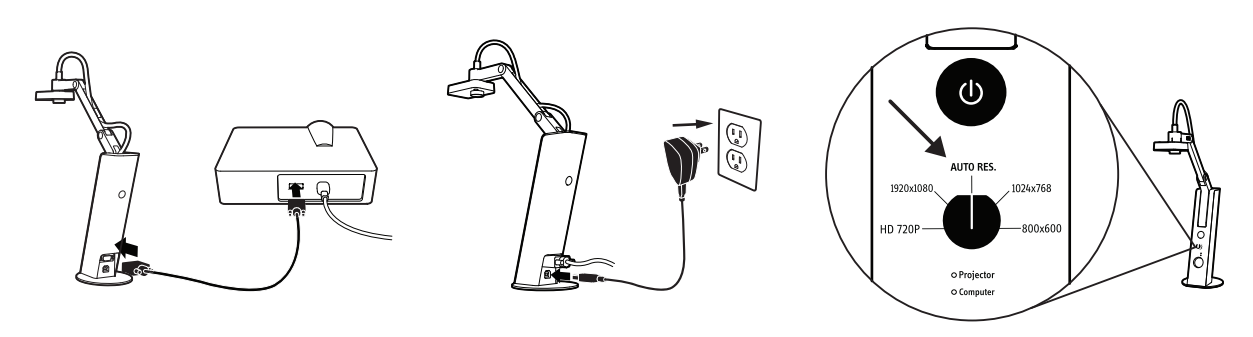

## 安裝流程: PC 與 Mac

本產品擁有兩種功能,可直接透過 USB 傳輸線接上 PC 與 Mac 電腦,或是直接透過 VGA 傳輸到螢幕與投影機上。

VZ-1 須安裝專屬的 IPEVO Presenter 軟體才能發揮全部功能,請到 IPEVO 官網免費下載最新版本至您的 PC 或 Mac 電腦。 下載網址: http://support.ipevo.com.tw

1. 以滑鼠游標在下載的檔案上連按兩下,接下來只要按照軟體中的指示畫面依序操作即可安裝 IPEVO Presenter 軟體。

\*注意:在安裝最新版本的 Presenter 軟體後,電腦中原有舊版本的 Presenter 軟體將會被移除取代掉。

2. 將 USB 傳輸線連接上 VZ-1 HD 底座上面有標示 "USB/Power In" 的 USB 孔中。

3. 將 USB 傳輸線另一頭接上電腦的 USB 接孔。

- 4. 按壓 VZ-1 HD 機身上的 Power 按鍵。
- 5. 開啟 IPEVO Presenter 軟體,當看到 VZ-1 HD 所拍攝的影像出現在軟體中時,就可以開始使用 VZ-1 HD 了。

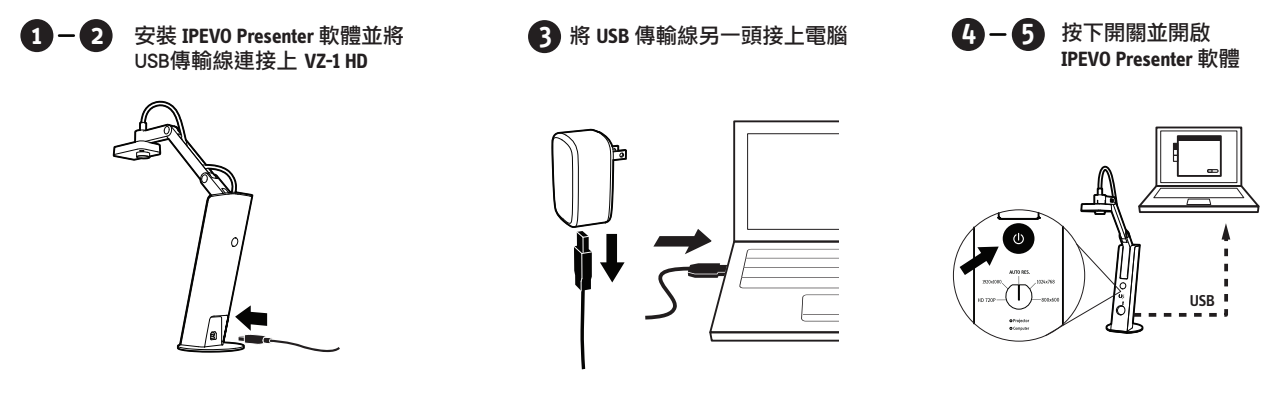

注意: 當 USB 傳輸線連接到電腦時, VGA 輸出的畫面即會失去功能。當您需要將 VZ-1 HD 直接透過 VGA 傳輸到投影機或是螢幕上時, 請將 USB 傳輸線從電腦上拔除,並將插 上變壓器即可。

## 攝影機操作功能

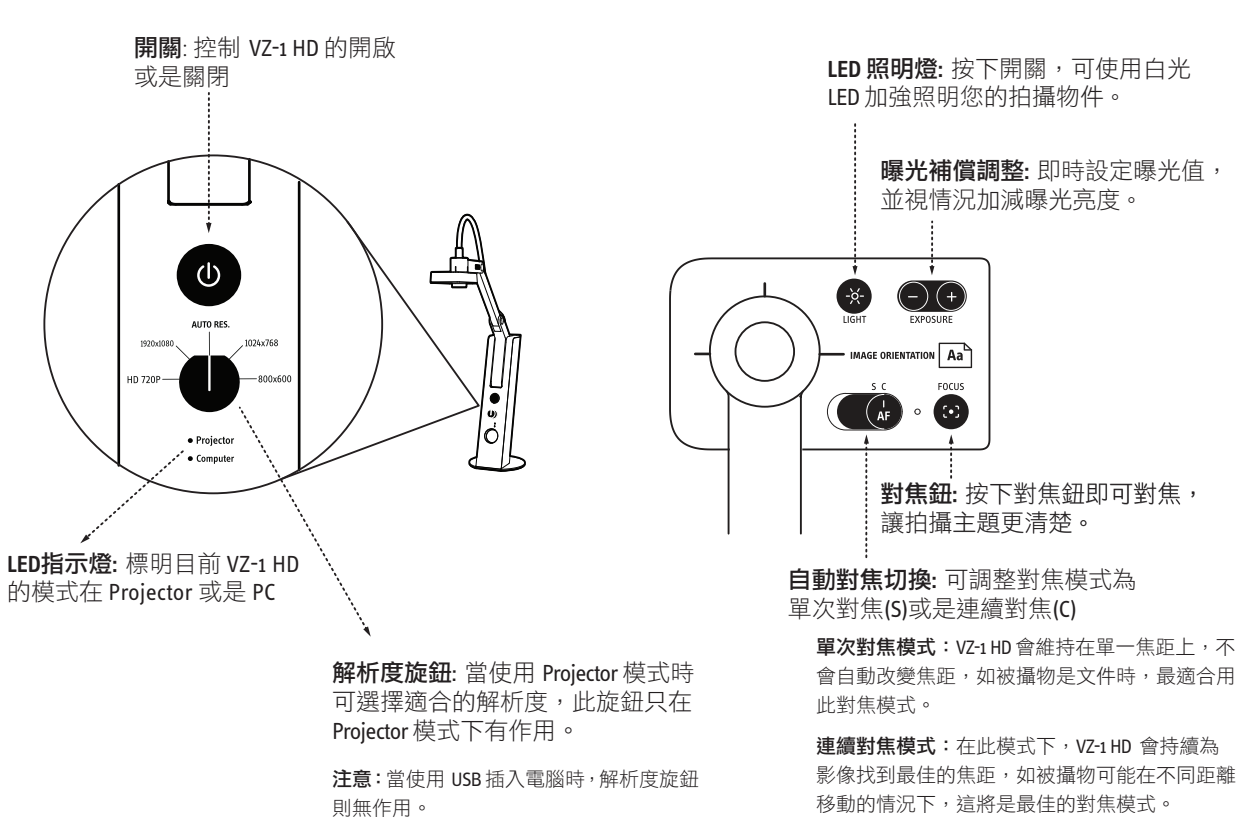

**注意**:在高解析度下,建議使用單次對焦模式。

### IPEVO Presenter 軟體説明

### (只在 PC 或是 Mac 模式下)

免費的 Presenter 軟體提供了多項實用的影像拍攝和自定義功能,包括拍攝照片、錄製影片、白平衡、影像旋轉等。以下為主要 特色功能:

- •相機模式 (預設):此模式可以將即時畫面傳送到電腦上。
- ·檢視模式:可觀看先前用相機所拍攝下來的照片與影片。
- **全螢幕模式**:點選右上角的箭頭後, VZ-1 HD 的畫面會改以全螢幕顯示,在課堂或簡報使用時,可避免其他應用程式的畫面干擾, 再按下右上角的箭頭即可快速離開此一模式。
- 分割畫面模式:可同時呈現兩支實物攝影機的影像,或是單一實物攝影機的影像在兩個視窗中出現。兩個畫面可各自獨立操作 放大、變換解析度、旋轉畫面等功能。

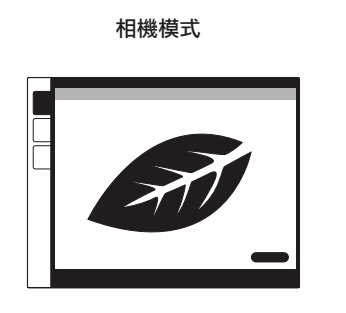

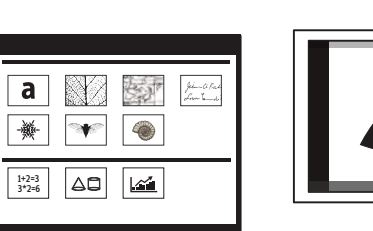

檢視模式

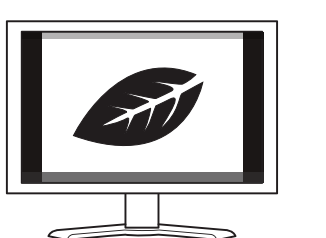

全螢幕模式

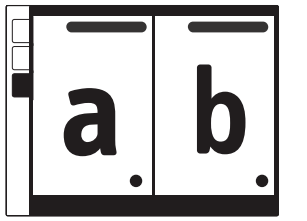

分割畫面模式

# 拍攝照片

### (只在 PC 或是 Mac 模式下)

將 VZ-1 HD 接到電腦上時,您可以隨時把即時影像拍攝成 單張的照片,照片會以 jpg 格式儲存在電腦的硬碟中,共 有兩種方式可以快速拍攝照片:

• 在預設的拍照模式中,只要按一下鍵盤上的「Space」 鍵 (Windows) 或是「Space」鍵 (Mac) 即可拍攝

### • 按一下在軟體下方的綠色相機圖示

若要觀看所拍攝的照片,只要按下左側標籤分類按鈕中的「Review」切換至檢視模式,拍攝的照片會以縮圖的方式展示。

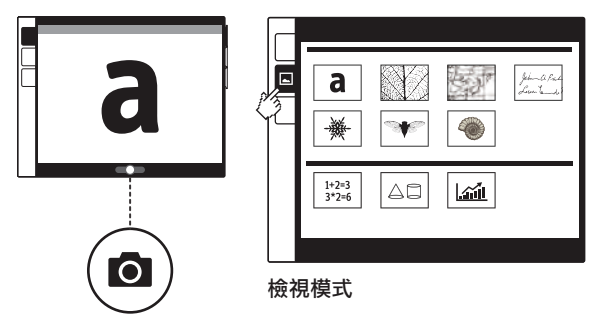

### <u>對焦技巧</u>

#### 只要利用以下技巧,即可獲得清晰的影像:

- •把對焦模式切換至連續對焦(C), VZ-1 HD 即會針對被 攝主題持續對焦
- 按一下 VZ-1 HD 上的對焦鈕, VZ-1 HD 同樣也會進行對焦

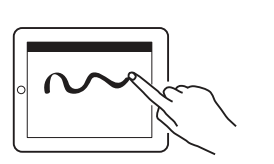

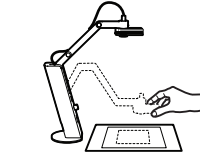

建議使用單次對焦

建議使用連續對焦

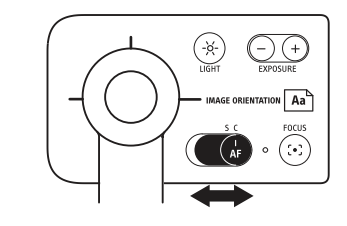

• (只在 PC 或是 Mac 模式下)利用滑鼠按一下軟體畫面 右下角的對焦框圖示,同樣可以讓 VZ-1 HD 進行對焦

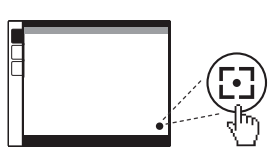

### 曝光亮度調整

若要取得適中的畫面亮度,可依照以下方式調整:

- 適當的改變室內的光線,如利用電燈或是檯燈來 調整光線的明暗
- 按一下 LED 照明按鈕可開啟鏡頭下方的照明燈,為被 攝物增加光源.再按一次即可關閉照明燈

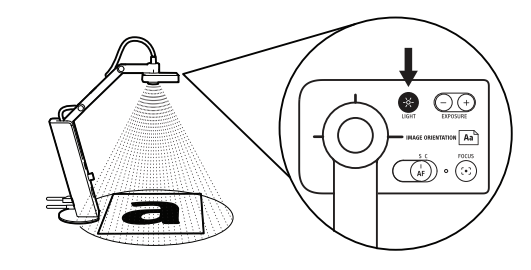

• 使用鏡頭上的曝光補償按鈕手動調整畫面亮度

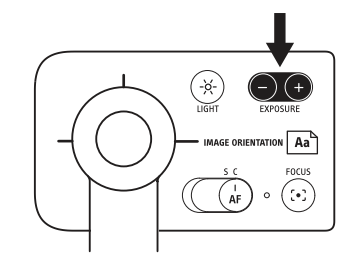

 (只在 PC 或是 Mac 模式下)可透過 IPEVO Presenter 軟體的 曝光值調整來調整明暗。
數值1代表最暗,而15則是最亮,預設值為8。

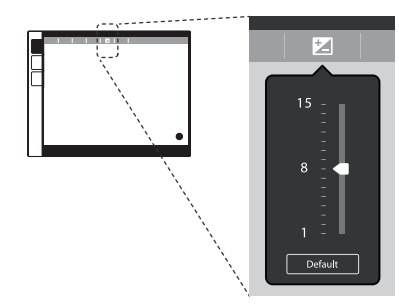